# ÍNDICE

| Generalidades y | Convenciones | vii |
|-----------------|--------------|-----|
|-----------------|--------------|-----|

#### 1 Sistema de Información Biótica

| 1.1 | Introducción                                             | 1  |
|-----|----------------------------------------------------------|----|
| 1.2 | Instalación de Biótica                                   | 4  |
| 1.3 | Migración de la base de datos de Biótica a MS SQL Server | 46 |
| 1.4 | Lo nuevo de Biótica 4.3                                  | 49 |

#### 2. Inicio del Sistema

| 2.1 | Ingreso al Sistema        | 51 |
|-----|---------------------------|----|
| 2.2 | Menú principal de Biótica | 55 |

#### 3. Base de datos

#### 4. Directorio

| 4.1 | Institución       | 115 |
|-----|-------------------|-----|
| 4.2 | Colección         | 116 |
| 4.3 | Grupos y personas | 119 |

### 5. Geográfico

| 5.1 | Catálogo de Regiones                                    | 131 |
|-----|---------------------------------------------------------|-----|
| 5.2 | Tipo de Distribución                                    | 134 |
| 5.3 | Regiones, Sitios y Localidades                          | 135 |
| 5.4 | Localidades                                             | 149 |
| 5.5 | Sitios                                                  | 151 |
| 5.6 | Nombre -Región                                          | 158 |
|     | 5.6.1 Catálogo de temas                                 | 159 |
|     | 5.6.1.1 Alta de un tema                                 | 159 |
|     | 5.6.1.2 Borrar un tema del catálogo                     | 162 |
|     | 5.6.1.3 Modificación de un tema                         | 163 |
|     | 5.6.2 Selección del taxón                               | 163 |
|     | 5.6.3 Abrir tema para asignación                        | 164 |
|     | 5.6.4 Asignar un nombre a una(s) región(es)             | 167 |
|     | 5.6.4.1 Asignar a objeto geográfico                     | 168 |
|     | 5.6.4.2 Selección de objetos geográficos por rectángulo | 169 |
|     | 5.6.4.3 Selección de objetos geográficos por polígono   | 170 |
|     | 5.6.5 Recuperar ubicación                               | 171 |
|     | 5.6.6 Recuperar taxones                                 | 173 |
|     | 5.6.7 Borrar asociación                                 | 176 |
|     | 5.6.7.1 Borrar por punto                                | 177 |
|     | 5.6.7.2 Borrar por rectángulo                           | 178 |
|     | 5.6.7.3 Borrar por polígono                             | 179 |
|     |                                                         |     |

### 6. Nomenclatural

| 6.1 | Categoría taxonómica         | 183 |
|-----|------------------------------|-----|
| 6.2 | Catálogo de relaciones       | 186 |
| 6.3 | Catálogos de características | 189 |
| 6.4 | Nombre Taxonómico            | 192 |
| 6.5 | Catálogos asociados al       | 226 |

# 7. Ejemplar

| 7.1 | Catálogos de características                | 235 |
|-----|---------------------------------------------|-----|
|     | 7.1.1 Alta de una característica            | 235 |
|     | 7.1.2 Borrado de una característica         | 237 |
|     | 7.1.3 Modificación de una característica    | 237 |
| 7.2 | Tipo nomenclatural                          | 237 |
|     | 7.2.1 Alta de un tipo nomenclatural         | 237 |
|     | 7.2.2 Borrado de un tipo nomenclatural      | 238 |
|     | 7.2.3 Modificación de un tipo nomenclatural | 238 |
| 7.3 | Catálogo de interacciones                   | 239 |
|     | 7.3.1 Alta de una interacción               | 240 |
|     |                                             |     |

|     | 7.3.2 Baja de una interacción                   | 242 |
|-----|-------------------------------------------------|-----|
|     | 7.3.3 Modificación de una interacción           | 242 |
| 7.4 | Ejemplar                                        | 242 |
|     | 7.4.1 Alta de un ejemplar                       | 244 |
|     | 7.4.1.1 Datos del ejemplar                      | 245 |
|     | 7.4.1.1.1 Forma de captura (Datos del ejemplar) | 246 |
|     | 7.4.1.1.2 Modificaciones (Datos del ejemplar)   | 257 |
|     | 7.4.1.2 Otros datos                             | 257 |

| 7.4.1.2.1 Forma de captura (Otros datos)                              | 258 |
|-----------------------------------------------------------------------|-----|
| 7.4.1.2.2 Modificaciones (Otros datos)                                | 258 |
| 7.4.1.3 Información asociada (Catálogos y objeto externo)             | 259 |
| 7.4.1.3.1 Forma de captura (Catálogos asociados al ejemplar)          | 260 |
| 7.4.1.3.2 Modificaciones a los catálogos asociados al ejemplar        |     |
| (observaciones / datos)                                               | 261 |
| 7.4.1.3.3 Borrado de alguna característica asociada al ejemplar       |     |
| (catálogos)                                                           | 261 |
| 7.4.1.3.4 Forma de captura (Objetos externos)                         | 261 |
| 7.4.1.4 Determinaciones                                               | 263 |
| 7.4.1.4.1 Forma de captura (Determinación)                            | 264 |
| 7.4.1.4.2 Borrado de una determinación                                | 268 |
| 7.4.1.4.3 Modificación de la determinación                            | 269 |
| 7.4.1.5 Duplicados del ejemplar                                       | 270 |
| 7.4.1.5.1 Modificaciones de la información del duplicado              | 271 |
| 7.4.1.6 Bibliografía                                                  | 271 |
| 7.4.1.6.1 Modificación de la referencia bibliográfica                 | 273 |
| 7.4.1.6.2 Borrado de la referencia bibliográfica                      | 275 |
| 7.4.1.7 Catálogos asociados al taxón                                  | 276 |
| 7.4.2 Alta de un ejemplar desde la pantalla Datos del ejemplar        | 277 |
| 7.5 Ejemplar muestra de semillas                                      | 284 |
| 7.5.1 Banco de semillas                                               | 284 |
| 7.5.2 Muestra de semillas                                             | 285 |
| 7.5.2.1 Alta de un ejemplar muestra de semillas                       | 286 |
| 7.5.2.2 Cálculo del número de semillas y peso de mil semillas         | 291 |
| 7.5.2.3 Cálculo del número actual de semillas                         | 294 |
| 7.5.2.4 Catálogos de métodos y tratamientos                           | 294 |
| 7.5.2.4.1 Alta de un método o tratamiento                             | 296 |
| 7.5.2.4.2 Modificación de un método o tratamiento                     | 296 |
| 7.5.2.4.3 Borrar un método o tratamiento                              | 297 |
| 7.5.2.5 Modificar un ejemplar muestra de semillas                     | 297 |
| 7.5.2.6 Borrar un ejemplar muestra de semillas                        | 298 |
| 7.5.3 Catálogo de características de la muestra de semillas           | 299 |
| 7.5.3.1 Alta de una característica                                    | 300 |
| 7.5.3.2 Modificación de una característica                            | 301 |
| 7.5.3.3 Borrado de una característica                                 | 301 |
| 7.5.4 Catálogos de características asociadas a la muestra de semillas | 301 |
| 7.5.4.1 Asociar una característica a la muestra de semillas           | 302 |
| 7.5.4.2 Modificaciones a las características asociadas a la muestra   |     |
| de semillas                                                           | 302 |
| 7.5.4.3 Borrado de alguna característica asociada al ejemplar         | 303 |
| 7.5.5 Pruebas aplicadas a la muestra de semillas                      | 303 |
| 7.5.6 Prueba de disección                                             | 305 |
| 7.5.6.1 Alta de una nueva prueba de disección                         | 307 |
| 7.5.6.2 Modificar una prueba de disección                             | 308 |
| 7.5.6.3 Borrar una prueba de disección                                | 308 |
| 7.5.7 Prueba de rayos X                                               | 309 |
| 7.5.7.1 Alta de una prueba de rayos X                                 | 310 |
| 7.5.7.2 Modificar una prueba de rayos X                               | 311 |
| 7.5.7.3 Borrar una prueba de rayos X                                  | 312 |
| 7.5.8 Prueba de tetrazolio                                            | 313 |
| 7.5.8.1 Alta de una prueba de tetrazolio                              | 314 |
|                                                                       |     |

# 8. Ecología

| 8.1 | Secciones del módulo ecológico                  | 354 |
|-----|-------------------------------------------------|-----|
| 8.2 | Catálogo de parámetros asociados a la población | 354 |
| 8.3 | Catálogo de estudios sobre                      | 366 |
| 8.4 | Catálogo de investigadores                      | 367 |
| 8.5 | Poblaciones por taxón                           | 368 |

# 9. Bibliografía

| 9.1 | Catálogo                       | 399 |
|-----|--------------------------------|-----|
| 9.2 | Ficha bibliográfica por título | 402 |
| 9.3 | Ficha bibliográfica por autor  | 416 |

### 10. Herramientas

| 10.1 Reportes dinámicos                                               | 427 |
|-----------------------------------------------------------------------|-----|
| 10.1.1 Introducción a los reportes dinámicos                          | 427 |
| 10.1.1.1 Introducción                                                 | 427 |
| 10.1.1.2 Como ejecutar el módulo reportes dinámicos de Biótica        | 427 |
| 10.1.1.3 Elementos de la pantalla principal de los reportes dinámicos | 428 |
| 10.1.2 Acciones generales para la construcción de consultas           | 430 |
| 10.1.2.1 Selección de los elementos de la consulta                    | 430 |
| 10.1.2.2 Abrir una consulta                                           | 433 |
| 10.1.2.3 Guardar una consulta                                         | 434 |
| 10.1.2.4 Nueva consulta                                               | 434 |
| 10.1.2.5 Limpiar selección                                            | 434 |
| 10.1.2.6 Ejecutar una consulta                                        | 435 |
| 10.1.2.7 Mostrar sentencia SQL                                        | 437 |
| 10.1.2.8 Selección para exportar a Biótica – SIG                      | 438 |
| 10.1.3 Estableciendo criterios de búsqueda en las consultas           | 438 |
| 10.1.4 Estableciendo ordenamientos para las consultas                 | 441 |
| 10.1.5 Exportar información obtenida por las consultas                | 443 |
| 10.1.5.1 Exportar a tablas de MS Access                               | 443 |
| 10.1.5.2 Exportar a MS Excel                                          | 443 |
| 10.1.5.3 Texto delimitado por caracteres                              | 443 |
| 10.1.5.4 Exportar a HTML.                                             | 444 |
| 10.1.5.5 Exportar a XML                                               | 445 |
| 10.1.5.5.1 Editor XML                                                 | 446 |
| 10.1.5.5.2 Como ejecutar el Editor XML de Biótica                     | 446 |
| 10.1.5.5.3 Elementos de la pantalla Editor XML                        | 447 |
| 10.1.5.5.4 Guardar Estructura XML                                     | 448 |
| 10.1.5.5.5 Abrir Estructura XML                                       | 450 |
| 10.1.5.5.6 Exportar a XML                                             | 450 |
| 10.1.5.5.7 Visor XML                                                  | 451 |

| 10.1.5.5.8 Lista de Campos                                             | 152          |
|------------------------------------------------------------------------|--------------|
| 10.1.5.5.0 Modificaciones realizadas a la Lista de Campos              | 452          |
| 10.1.5.6 Exportar al SIG                                               | , 433<br>157 |
| 10.1.5.0 Exportar al SIG                                               | /158         |
| 10.1.7 Consultas y reportes predeterminados                            | 450          |
| 10.1.8 Disañadar da raportas                                           | /160         |
| 10.1.8 Discliduoi de reportes                                          | 409          |
| 10.1.8.2 Como signitar al diseñador de reportes de Piótico             | . 409        |
| 10.1.8.2 Como ejecutar el disenador de reportes de Biolica             | 470          |
| 10.1.8.3 Elementos de la pantana principal del diseñador de reportes   | . 470        |
| 10.1.8.2.2 Carpeta de vista preliminar                                 | . 4/1<br>172 |
| 10.1.8.2.2 Carpeta de vista premimiar                                  | . 473<br>171 |
| 10.1.8.2.4 Correcto do dotos                                           | . 4/4        |
| 10.1.8.5.4 Carpeta de datos                                            | 4/4          |
| 10.1.8.4 Acciones generales para el diseño de reportes                 | 4/3          |
| 10.1.8.4.1 Creación de componentes                                     | 4/5          |
| 10.1.8.4.2 Ajuste del tamano de las bandas                             | . 4/0        |
| 10.1.8.4.5 Seleccion de componentes                                    | . 4//        |
| 10.1.8.4.4 Redimensionamiento de componentes                           | 4/8          |
| 10.1.8.4.5 Allneacton de componentes                                   | . 4/8        |
| 10.1.8.4.6 Establecer la posicion de los componentes                   | . 4/9        |
| 10.1.8.4.7 Arbol de datos                                              | . 4/9        |
| 10.1.8.4.8 Campos calculados                                           | 486          |
| 10.1.8.4.9 Establecer agrupamientos para el reporte                    | . 494        |
| 10.1.8.4.10 Impression a archivo                                       | 496          |
| 10.1.8.4.11 Configurar pagina                                          | . 499        |
| 10.1.8.5 Asistentes                                                    | . 501        |
| 10.1.8.5.1 Asistente de reporte                                        | 501          |
| 10.1.8.5.2 Asistente de tabulador cruzado                              | . 504        |
| 10.1.0.E. L. L. L. L.                                                  | 508          |
| 10.1.9 Explorador de reportes                                          | 510          |
| 10.1.9.1 Introducción.                                                 | . 510        |
| 10.1.9.2 Como ejecutar el explorador de reportes de Biótica            | . 511        |
| 10.1.9.3 Elementos de la pantalla principal del explorador de reportes | . 511        |
| 10.1.9.4 Acciones generales a realizar en el explorador de reportes    | . 512        |
| 10.1.9.4.1 Manejo de carpetas                                          | 512          |
| 10.1.9.4.2 Manejo de reportes                                          | 512          |
| 10.2 Sistema de información geográfica de Biótica                      | 516          |
| 10.2.1 Introducción al sistema de información geográfica               | . 516        |
| 10.2.1.1 ¿Qué es un sistema de información geográfica (SIG)?           | 516          |
| 10.2.1.2 ¿Por qué le llamamos SIG al SIG de Biótica?                   | . 516        |
| 10.2.2 Como ejecutar el módulo del SIG de Biótica                      | 517          |
| 10.2.2.1 Elementos de la pantalla principal del SIG de Biótica         | 518          |
| 10.2.2.2 Menús del SIG                                                 | 519          |
| 10.2.2.3 La barra de herramientas del SIG de Biótica, se compone de:   | . 520        |
| 10.2.3 Area de despliegue de información (vista)                       | 520          |
| 10.2.3.1 Color                                                         | 520          |
| 10.2.3.2 Proyección de la vista                                        | 521          |

| 10.2.3.3 Guardar BMP                                                 | 523 |
|----------------------------------------------------------------------|-----|
| 10.2.3.4 Imprimir                                                    | 524 |
| 10.2.4 Utilización y manejo de las características de los temas      | 525 |
| 10.2.4.1 Abrir un tema                                               | 525 |
| 10.2.4.2 Manejo de las características de los temas                  | 530 |
| 10.2.4.2.1 Borrar y ocultar temas                                    | 530 |
| 10.2.4.2.2 Orden de los temas                                        | 531 |
| 10.2.4.2.3 Propiedades de los temas (vectores)                       | 531 |
| 10.2.4.2.3.1 Propiedades "Generales"                                 | 531 |
| 10.2.4.2.3.2 Propiedades "Por tipo"                                  | 534 |
| 10.2.4.2.3.3 Propiedades "Por rango"                                 | 535 |
| 10.2.4.2.4 Ejemplo de manipulación de las propiedades de los temas   | 537 |
| 10.2.4.2.5 Vista Completa, aumentar, reducir y mover temas           | 539 |
| 10.2.4.2.6 Etiquetar temas                                           | 540 |
| 10.2.4.3 Definir proyección al tema                                  | 543 |
| 10.2.4.4 Cambio de proyección al tema                                | 546 |
| 10.2.4.5 Datos contenidos en un tema                                 | 548 |
| 10.2.4.5.1 Ubicación del objeto geográfico seleccionado              | 549 |
| 10.2.4.5.2 Agregar un campo a la base de datos asociada al tema      | 550 |
| 10.2.4.5.3 Borrar un campo                                           | 551 |
| 10.2.4.6 Parámetros de la proyección del tema                        | 551 |
| 10.2.5 Proyecto                                                      | 552 |
| 10.2.5.1 Guardar                                                     | 552 |
| 10.2.5.2 Abrir                                                       | 552 |
| 10.2.5.3 Cerrar                                                      | 553 |
| 10.2.6 Consultas                                                     | 553 |
| 10.2.6.1 Por identificación                                          | 553 |
| 10.2.6.2 Información rápida                                          | 554 |
| 10.2.6.3 Por atributos                                               | 555 |
| 10.2.6.3.1 ¿Cómo se debe construir una sentencia con operadores con- |     |
| juntivos (más de una condición)?                                     | 559 |
| 10.2.6.3.2 Trabajando con valores numéricos                          | 560 |
| 10.2.6.4 Consulta espacial por                                       | 562 |
| 10.2.7 Obtener un tema en formato Shapefile                          | 565 |
| 10.2.8 Herramientas                                                  | 566 |
| 10.2.8.1 Generar tema                                                | 566 |
| 10.2.8.1.1 Generar tema de ejemplares                                | 567 |
| 10.2.8.1.2 Sitios de                                                 | 568 |
| 10.2.8.2 Ubicación Localidad-Sitio                                   | 576 |
| 10.2.8.2.1 Creación del catálogo de nomenclátores                    | 576 |
| 10.2.8.2.2 ¿Cómo realizar una búsqueda en Biótica?                   | 582 |
| 10.2.8.2.3 ¿Cómo realizar una búsqueda en el catálogo de             |     |
| nomenclátores?                                                       | 587 |
| 10.2.8.2.4 Ejemplo de ubicación de localidades                       | 588 |
| 10.2.8.3 Validación de la información                                | 592 |
| 10.2.8.3.1 Crear y/o editar un archivo de validación dinámica        | 594 |
| 10.2.8.3.1.1 Por catálogo de regiones                                | 596 |

|      | 10.2.8.3.1.2 Por catálogo del ejemplar                                 | 599 |
|------|------------------------------------------------------------------------|-----|
|      | 10.2.8.3.1.3 Por altitud                                               | 600 |
|      | 10.2.8.3.1.4 Por mapa digital                                          | 602 |
|      | 10.2.8.3.2 Selección del mapa                                          | 602 |
|      | 10.2.8.3.3 ¿Cómo crear la relación entre dominios?                     | 603 |
|      | 10.2.8.3.4 ¿Cómo guardar y abrir una validación dinámica?              | 604 |
|      | 10.2.8.3.5 Iniciar                                                     | 605 |
|      | 10.2.8.3.5.1 Ejemplo de validación dinámica                            | 610 |
|      | 10.2.8.3.5.1.1 Como utilizar el reporte de las validaciones            | 615 |
|      | 10.2.8.4 Dibujar                                                       | 616 |
|      | 10.2.8.4.1 ¿Cómo dibujar y editar objetos geográficos?                 | 617 |
|      | 10.2.8.4.2 Terminar de dibujar                                         | 623 |
|      | 10.2.8.5 Proyección                                                    | 625 |
|      | 10.2.8.5.1 Elección de la clase de proyección                          | 626 |
|      | 10.2.8.6 Características principales de las proyecciones cartográficas | 626 |
|      | 10.2.8.6.1 Selección de la proyección                                  | 632 |
|      | 10.2.8.6.2 Como personalizar las especificaciones geográficas de una   |     |
|      | Proyección                                                             | 633 |
|      | 10.2.8.6.3 Guardar, editar y/o borrar una proyección                   | 638 |
|      | 10.2.8.7 Operaciones espaciales                                        | 640 |
|      | 10.2.8.7.1 Unión                                                       | 641 |
|      | 10.2.8.7.2 Intersección                                                | 649 |
|      | 10.2.8.8 Cálculo de distancia                                          | 656 |
| 10.3 | Registro de actividades                                                | 659 |
| 10.4 | Código de barras                                                       | 661 |
| 10.5 | Cambia tipo de dato                                                    | 665 |
| 10.6 | Agrega nivel                                                           | 666 |
| 10.7 | Compacta base de datos                                                 | 668 |
| 10.8 | Editor XML                                                             | 668 |

# 11. Ayuda

| 11.1 | Acerca de Biótica                  | 669 |
|------|------------------------------------|-----|
| 11.2 | Registro                           | 670 |
| 11.3 | Número de registro                 | 672 |
| 11.4 | Comentarios                        | 673 |
| 11.5 | Información sobre la base de datos | 675 |

### 12. Anexos

| Anexo "A" | Lista de temas disponibles y explicación de cómo se agrupó la    |     |
|-----------|------------------------------------------------------------------|-----|
|           | cartografía de uso del suelo y vegetación                        | 677 |
| Anexo "B" | Formato de las bases de datos de nomenclátores y cómo crear      |     |
|           | nuevas y/o modificarlas                                          | 688 |
| Anexo "C" | Descripción de la base de datos asociada a los temas producto de |     |
|           | una importación al SIG, utilizando "Herramientas/Generar tema    |     |

| de ejemplares"                                          | 693                                                                                                    |
|---------------------------------------------------------|----------------------------------------------------------------------------------------------------|
| Proyecciones cartográficas                              | 695                                                                                                    |
| Filtro                                                  | 706                                                                                                    |
| Catálogos de términos botánicos                         | 714                                                                                                    |
| Catálogo de tipos de vegetación                         | 721                                                                                                    |
| Objetos Externos                                        | 729                                                                                                    |
| Herramienta verificadora de modelo de datos             | 739                                                                                                    |
| Diccionario de datos de Biótica                         | 747                                                                                                    |
| Funcionamiento de Biótica en red                        | 821                                                                                                    |
| Tipos de imágenes que puede abrir el SIG                | 822                                                                                                    |
| Sugerencia para el manejo de distancias cartografiables | 826                                                                                                    |
|                                                         | de ejemplares"<br>Proyecciones cartográficas<br>Filtro<br>Catálogos de términos botánicos<br>Catálogo de tipos de vegetación<br>Objetos Externos<br>Herramienta verificadora de modelo de datos<br>Diccionario de datos de Biótica<br>Funcionamiento de Biótica en red<br>Tipos de imágenes que puede abrir el SIG<br>Sugerencia para el manejo de distancias cartografiables |